# 阿里云 物联网数据分析服务

最佳实践

文档版本: 20190828

为了无法计算的价值 | [-] 阿里云

# <u>法律声明</u>

阿里云提醒您在阅读或使用本文档之前仔细阅读、充分理解本法律声明各条款的内容。如果您阅读 或使用本文档,您的阅读或使用行为将被视为对本声明全部内容的认可。

- 您应当通过阿里云网站或阿里云提供的其他授权通道下载、获取本文档,且仅能用于自身的合法 合规的业务活动。本文档的内容视为阿里云的保密信息,您应当严格遵守保密义务;未经阿里云 事先书面同意,您不得向任何第三方披露本手册内容或提供给任何第三方使用。
- 未经阿里云事先书面许可,任何单位、公司或个人不得擅自摘抄、翻译、复制本文档内容的部分 或全部,不得以任何方式或途径进行传播和宣传。
- 3. 由于产品版本升级、调整或其他原因,本文档内容有可能变更。阿里云保留在没有任何通知或者 提示下对本文档的内容进行修改的权利,并在阿里云授权通道中不时发布更新后的用户文档。您 应当实时关注用户文档的版本变更并通过阿里云授权渠道下载、获取最新版的用户文档。
- 4. 本文档仅作为用户使用阿里云产品及服务的参考性指引,阿里云以产品及服务的"现状"、"有缺陷"和"当前功能"的状态提供本文档。阿里云在现有技术的基础上尽最大努力提供相应的介绍及操作指引,但阿里云在此明确声明对本文档内容的准确性、完整性、适用性、可靠性等不作任何明示或暗示的保证。任何单位、公司或个人因为下载、使用或信赖本文档而发生任何差错或经济损失的,阿里云不承担任何法律责任。在任何情况下,阿里云均不对任何间接性、后果性、惩戒性、偶然性、特殊性或刑罚性的损害,包括用户使用或信赖本文档而遭受的利润损失,承担责任(即使阿里云已被告知该等损失的可能性)。
- 5. 阿里云网站上所有内容,包括但不限于著作、产品、图片、档案、资讯、资料、网站架构、网站画面的安排、网页设计,均由阿里云和/或其关联公司依法拥有其知识产权,包括但不限于商标权、专利权、著作权、商业秘密等。非经阿里云和/或其关联公司书面同意,任何人不得擅自使用、修改、复制、公开传播、改变、散布、发行或公开发表阿里云网站、产品程序或内容。此外,未经阿里云事先书面同意,任何人不得为了任何营销、广告、促销或其他目的使用、公布或复制阿里云的名称(包括但不限于单独为或以组合形式包含"阿里云"、Aliyun"、"万网"等阿里云和/或其关联公司品牌,上述品牌的附属标志及图案或任何类似公司名称、商号、商标、产品或服务名称、域名、图案标示、标志、标识或通过特定描述使第三方能够识别阿里云和/或其关联公司)。
- 6. 如若发现本文档存在任何错误,请与阿里云取得直接联系。

# 通用约定

| 格式            | 说明                                    | 样例                                         |
|---------------|---------------------------------------|--------------------------------------------|
| •             | 该类警示信息将导致系统重大变更甚至<br>故障,或者导致人身伤害等结果。  | 禁止:<br>重置操作将丢失用户配置数据。                      |
| A             | 该类警示信息可能导致系统重大变更甚<br>至故障,或者导致人身伤害等结果。 | ▲ 警告:<br>重启操作将导致业务中断,恢复业务所需<br>时间约10分钟。    |
|               | 用于补充说明、最佳实践、窍门等,不<br>是用户必须了解的内容。      | 道 说明:<br>您也可以通过按Ctrl + A选中全部文件。            |
| >             | 多级菜单递进。                               | 设置 > 网络 > 设置网络类型                           |
| 粗体            | 表示按键、菜单、页面名称等UI元素。                    | 单击 确定。                                     |
| courier<br>字体 | 命令。                                   | 执行 cd /d C:/windows 命令,进<br>入Windows系统文件夹。 |
| ##            | 表示参数、变量。                              | bae log listinstanceid<br>Instance_ID      |
| []或者[a b<br>] | 表示可选项,至多选择一个。                         | ipconfig [-all -t]                         |
|               | 表示必选项,至多选择一个。                         | <pre>swich {stand   slave}</pre>           |

# 目录

| 法律声明               | I  |
|--------------------|----|
| 通用约定               | I  |
| 1 快速搭建室外停车场三维模型    | 1  |
| 2 快速接入设备位置到地图      | 7  |
| 3 在二维可视化页面嵌入第三方URL |    |
| 4 数据开发之分析决策直达设备    | 29 |
|                    |    |

# 1 快速搭建室外停车场三维模型

本文描述如何使用物联网数据分析中的三维数据可视化功能,快速搭建室外停车场。

前提条件

在您的电脑设备上,下载并安装模型编辑器。

#### 操作步骤

1. 参考搭建工具手册,在模型编辑器中创建一个模型。

使用栅栏墙圈地,并找到交通模块中的马路、停车位,放置好合适的位置。

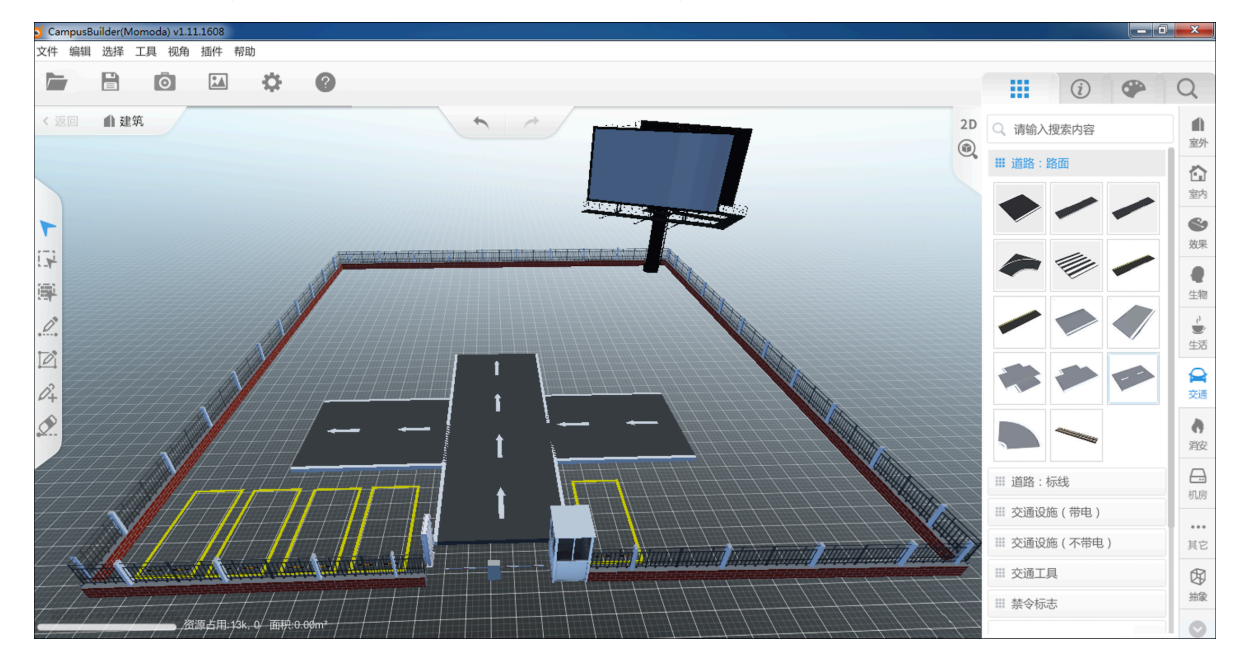

2. 为模型的停车位增加ObjectType=IOT的属性,方便被物联网平台识别为一个设备与地磁感应器关联。

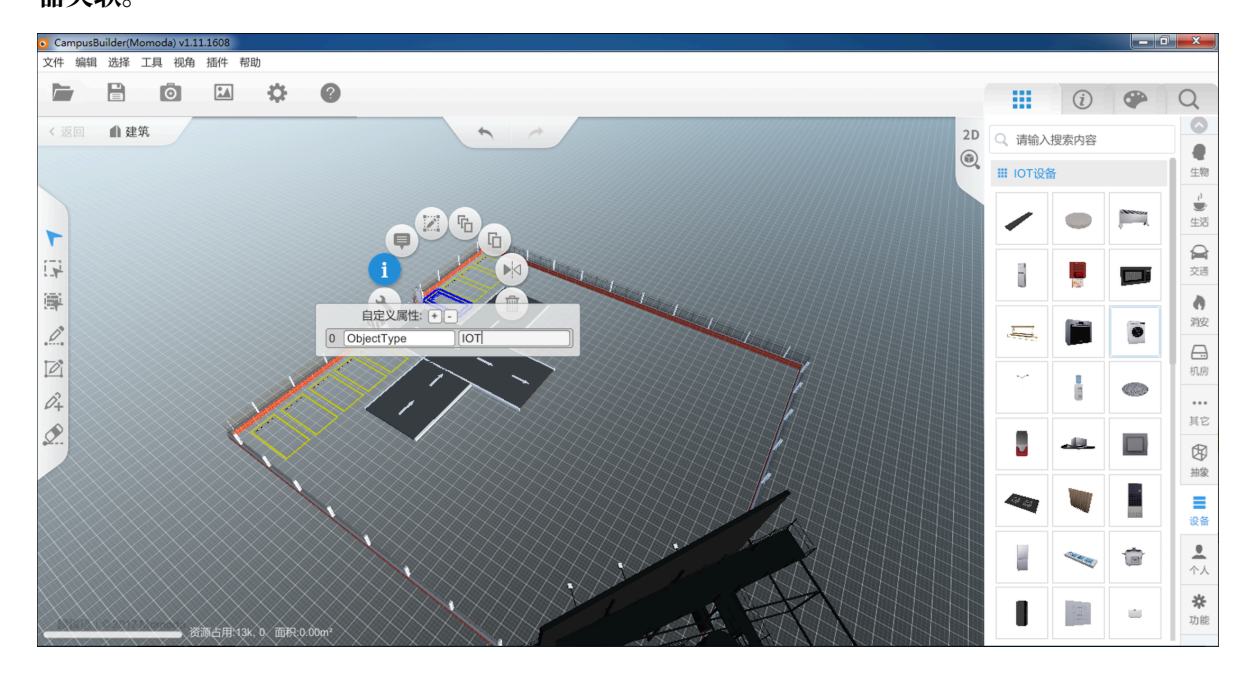

#### 车位较多时,可以复制模型使用。

![](_page_5_Figure_5.jpeg)

 CampusBuilder(Momoda) v1.11.1608
 文件编辑选择 工具 视角 插件 帮助 新建 Ctrl+N ? i Q 打开 导入CAD Ctrl+O 6 2D Q 请输入搜索内容 1 **●** 生物 保存/另存为 Ctrl+S ۲ ₩ 交通设施(带电) 导出 • CampusBuilder场景包 Alt+F4 退出 い 一 生活 ThingJS场景包 GLTF全量场景包 uDCV完整场景文件 **♀** 交通 4 uDCV场景建筑文件 Ţ  $\bigcirc$ uDCV场景布局文件 **▲** 消彼 **#** max资源包 fbx资源包 3ds资源包 Î Î Ĩ 0° **□**. 机房 obj资源包 dae资源包 stl资源包 Þ . Ô+ ••• 其它 wrl资源包 0 ł 8 f 团撇 qITF资源包 ■ 设备 Ċ, **●** 个人 Ⅲ 交通设施(不带电) Ⅲ 交通工具 **杂** 功能 Ⅲ 禁令标志 警告标志

#### 3. 场景搭建完成之后保存并导出ThingJS场景包。

4. 参考创建产品,创建地磁感应器产品。

| 物联网平台          | 产品管理              | 新建产品 ×                                     |                                                             |
|----------------|-------------------|--------------------------------------------|-------------------------------------------------------------|
| 快速入门           | 我的产品(126)         | 产品值息                                       |                                                             |
| 设备管理 へ         | 产品列表              | * 产品名称                                     | 1948F 04582/*54                                             |
| /~~~<br>设备     | 请输入产品名称查询 请选择产品标签 | 地磁感应離<br>★所愿分类 ◎                           |                                                             |
| 分组             | 产品存款 Pm           | 智能城市/公共服务/地磁检测器 > 功能定义                     | Ehmshi间 場例                                                  |
| 規则引擎           |                   | 百点迷惑                                       | 2019/04/04 14:17:32 查查 影除                                   |
| 边缘计算           | -                 | * 节点逆型                                     | 2019/04/02 16:26:39                                         |
| 开发服务 シ         |                   | * 是否後入网关<br>○ 是 ● 否                        | 2019/04/02 16:09:12 直看 删除                                   |
| ◎ 祝頑服务 ◇       | 1000              | ○ - ○ - ○ - ○ - ○ - ○ - ○ - ○ - ○ - ○ -    | 2019/04/02 15:38:28 查看 翻除                                   |
| <u>監控遺</u> 権 〜 |                   | * i 连网 / j っ c                             | 2019/04/01 17:26:23 查看 最除                                   |
| 实例管理           |                   | WiFi ~ ~ · · · · · · · · · · · · · · · · · | 2019/04/01 14:29:52 查看 删除                                   |
| 7 10000        |                   | ICA 标准数据格式 (Alink JSON) V ●                | 2019/03/26 16:32:40 <b>25 8 B</b>                           |
|                |                   | * 他用 ID <sup>2</sup> 认证: ●<br>○ 是 ● ⑦ 否    | 2019/03/20 22:24:44 And Book<br>2019/03/20 21:04:35 Big Big |
|                |                   | 更多信息                                       | 2019/03/20 10:15:20 ==== ====                               |
|                |                   | 产品描述<br>请输入产品描述                            | 3 4 13 下一页 > 1/13 到第 页 确定 每页显示: 10 >                        |
|                |                   | 0100                                       |                                                             |
|                |                   | 使用文档 宠居 安居                                 |                                                             |

#### 5. 参考#unique\_5, 为刚刚创建的地磁感应器添加设备。

| 批量添加设备                 | ×    |
|------------------------|------|
| * 产品:<br>地磁感应器(高级版) ~  |      |
| * 添加方式:<br>自动生成   批量上传 |      |
| * 设备数量:    10          |      |
|                        | 确认取消 |

6. 参考#unique\_6, 创建一个分组, 并在将地磁感应器的所有设备添加到该分组中。

| 分组管理 > 分组详情                      |                                              |      |                  |            |
|----------------------------------|----------------------------------------------|------|------------------|------------|
| 停车场                              |                                              |      |                  |            |
| 分组层级: <b>分组 / 停车场</b><br>设备总数:10 | 分组ID:pvvklq3bTsmP2uG6WcyE010200 复制<br>激活设备:0 |      | 当前在线:0           |            |
| 分组信息 设备列表 子分组列表                  |                                              |      |                  |            |
| 设备列表                             |                                              |      |                  | 刷新 添加设备到分组 |
| 全部产品 ~ 请输入DeviceName查询           | 搜索                                           |      |                  |            |
| DeviceName                       | 设备所属产品                                       | 节点类型 | 状态/启用状态 • 最后上线时间 | 操作         |
| unID9E1IMM8Kq0xWjd5r             | 地磁烈的企業                                       | 设备   | • 未激活            | 查看 从分组中删除  |
| swsu5B83ZX6RnyToIVdT             | 北达威风的江南                                      | 设备   | ● 未激活            | 查看 从分组中删除  |
| jAY935NaQei7qKTOkDjY             | 北步 延迟 周晓 小江 周報                               | 设备   | • 未激活            | 查看 从分组中删除  |
| RfemJzduSa3H06TznCox             | 地石灰虎彩山江音音                                    | 设备   | • 未激活            | 查看 从分组中删除  |
| SVLjaPtr4sBaiv5ZjiCt             | 地石砚间的江县晋                                     | 设备   | • 未激活            | 查看 从分组中删除  |

7. 下载设备端SDK, 激活已创建的地磁感应器产品下所有设备。

### 8. 所有设备激活成功后,参考#unique\_7,创建三维数据可视化场景,关联步骤6中创建的设备 组,导入已制作完成的ThingJS场景包。

| 创建场景                                                                                                    | $\times$ |
|----------------------------------------------------------------------------------------------------|----------|
| 1 如何关联设备模型?点击查看文档                                                                                                    |          |
| * 场景名称:         停车场         * 目标产品或设备组:         广品       设备组         停车场         少日         * 授权形式:         • 只读取设备状态         • 副新频率:         15 |          |
| * 场景模型<br>停车场模型.tjs ×                                                                                                    |          |

| 确定 | 取消 |
|----|----|
|    |    |

### 9. 在三维数据可视化场景中,将模型中的设备与已在物联网平台创建的设备进行关联。

| 空间数  | 据可视化 > 三维数据可   | 「视化 |                                |            |                      |
|------|----------------|-----|--------------------------------|------------|----------------------|
| 停车   | 场              |     |                                |            | 编辑 预览 分享             |
| 目标设计 | 备组: <b>停车场</b> |     | 授权形式:只读取设备状态                   | 刷新频率: 15 秒 | 设备总数:28              |
| Ð    | 显 关联设备         |     |                                |            | ⑦ 场景模型 🗋 事件告警 🔞 JS开发 |
|      | 关联列表           |     |                                |            |                      |
|      | ∨ Campus       |     |                                |            |                      |
|      | 停车位            | O   | UJgfw2iz8M803Js >              |            |                      |
|      | 停车位            | Ø   | rov2LPIpEk95pA0v >             |            |                      |
|      | 停车位            | Ø   | 选择关联设备 ^                       |            |                      |
|      | 停车位            | O   | > 站江                           |            |                      |
|      | 停车位            | Ø   | UJgfw2iz8M80:                  |            |                      |
|      | 停车位            | Ø   | <ul><li>7JsnsowgBi2m</li></ul> |            | <b>P</b> /           |
|      | 停车位            | Ø   | 选择关联设备 ~                       |            |                      |
|      |                |     |                                |            | 7/                   |
|      |                |     |                                |            |                      |
|      |                |     |                                |            |                      |
|      |                |     |                                |            |                      |

10.参考空间数据可视化分享场景,分享已配置好的三维数据可视化场景。通过分享的场景观察停车 场现状,智能化管理停车场业务。

# 2 快速接入设备位置到地图

本文描述如何使用物联网数据分析中的二维数据可视化功能,快速接入设备位置到地图。一般在空 气质量检测、基站分布、资产管理等场景,需要接入设备位置到地图上,实时展示设备的运行状 态,查看并管理设备。

步骤一、创建产品

- 1. 登录物联网平台控制台。
- 2. 参考#unique\_4, 创建带有位置属性的产品。

| 物联网平台        | 产品管理       |                   | 新建产品                                                       | ×      |                  |                |              |
|--------------|------------|-------------------|------------------------------------------------------------|--------|------------------|----------------|--------------|
| 快速入门         | 我的产品 (130) | _                 | 产品信息                                                       |        |                  |                |              |
| 设备管理  产品     | 产品列表       |                   | *产品名称<br>test_product                                      |        |                  |                | 剧新创建产品       |
| 设备分组         |            |                   | * 所屬分类 ③<br>自定义品类                                          | ~ 功能定义 |                  |                |              |
| 规则引擎         | 产品名称       |                   | サム光田                                                       |        | 时间               | 操作             |              |
| 数据分析         | ~          |                   | Fridee * 节点类型                                              |        | 3/04/19 10:17:33 | 查看 删除          |              |
| 开发服务         | ~          |                   | <ul> <li>● 设备</li> <li>● 两关 ●</li> <li>* 是否接入网关</li> </ul> |        | 9/04/10 15:40:31 | 查看 删除          |              |
| 应用托管<br>视频服务 | ×          | 10 million (1990) | ○ 是 ● 否<br>连网与数据                                           |        | 9/04/09 14:37:49 | 查看 删除          |              |
| 监控运维         | ×          | -                 | *连网方式                                                      |        | 9/04/04 14:17:32 | 查看 删除          |              |
| 产品文档         |            |                   | WFi * 款据格式                                                 | $\sim$ | 3/04/02 16:26:39 | 査者 删除<br>在を 删除 |              |
|              | -          |                   | ICA 标准数据格式 (Alink JSON)                                    | ~ @    | 3/04/02 15:38:28 | 查看 删除          |              |
|              | 1000       |                   | · 1094 10 以起 · · · · · · · · · · · · · · · · · ·           |        | 3/04/01 17:26:23 | 查看 删除          |              |
|              |            |                   | 更多信息                                                       |        | 9/04/01 14:29:52 | 查看 删除          |              |
|              |            |                   | ) 和別地社:<br>请输入产品描述                                         |        | 13 下一页 >         | 1/13 到第 页 确定   | = 毎页显示: 10 ~ |
|              |            |                   |                                                            |        |                  |                |              |

### 3. 参考#unique\_9, 添加设备。

| 添加设备 💿                                          | ×            |
|-------------------------------------------------|--------------|
| i 特别说明:deviceName可以为空,当为空时,阿里云会颁放符作为deviceName。 | 发全局唯一标识      |
| * 产品:<br>test_product                           |              |
| DeviceName :                                    |              |
| 备注名称:                                           |              |
| 请输入备注名称                                         | Ø            |
|                                                 | <b>确认</b> 取消 |

保存设备的设备证书(ProductKey、DeviceName、DeviceSecret),以备后续使用。

 参考二维数据可视化设备定位中的设备上报经纬度内容,为设备所属产品添加地理位置功能,并 上报设备位置到云端。

| 产品管理 → 产品详情<br>test_product<br>ProductKey : | 委加中运准功能                                                                                                    |      |           | ×                                                                                                    | ET2   | 发布   |
|---------------------------------------------|----------------------------------------------------------------------------------------------------|------|-----------|----------------------------------------------------------------------------------------------------|-------|------|
| 产品信息 Topk<br>标准功能 ●<br>功能类型                 | 逸择功能:<br>自定义品类<br>地理位置<br>地理位置<br>転用符:GeoLocation 近門映<br>転用符:GeoLocation 近門映<br>地理位置 属性<br>転用符:GeoLocation 近門映<br>地理位置 属性<br>転用符:GeoLocation 近門映 | 会務活加 | 已逃功能:<br> | ①売請請除     ○     ○     ○     ○     ○     ○     ○     ○     ○     ○     ○     ○     ○     ○     ○     ○     ○     ○     ○     ○     ○     ○     ○     ○     ○     ○     ○     ○     ○     ○     ○     ○     ○     ○     ○     ○     ○     ○     ○     ○     □     ○     □     □     □     □     □     □     □     □     □     □     □     □     □     □     □     □     □     □     □     □     □     □     □     □     □     □     □     □     □     □     □     □     □     □     □     □     □     □     □     □     □     □     □     □     □     □     □     □     □     □     □     □     □     □     □     □     □     □     □     □     □     □     □     □     □     □     □     □     □     □     □     □     □     □     □     □     □     □     □     □     □     □     □     □     □     □     □     □     □     □     □     □     □     □     □     □     □     □     □     □     □     □     □     □     □     □     □     □     □     □     □     □     □     □     □     □     □     □     □     □     □     □     □     □     □     □     □     □     □     □     □     □     □     □     □     □     □     □     □     □     □     □     □     □     □     □     □     □     □     □     □     □     □     □     □     □     □     □     □     □     □     □     □     □     □     □     □     □     □     □     □     □     □     □     □     □     □     □     □     □     □     □     □     □     □     □     □     □     □     □     □     □     □     □     □     □     □     □     □     □     □     □     □     □     □     □     □     □     □     □     □     □     □     □     □     □     □     □     □     □     □     □     □     □     □     □     □     □     □     □     □     □     □     □     □     □     □     □     □     □     □     □     □     □     □     □     □     □     □     □     □     □     □     □     □     □     □     □     □     □     □     □     □     □     □     □     □     □     □     □     □     □     □     □     □     □     □     □     □     □     □     □     □     □     □     □     □     □     □     □     □     □     □     □     □     □ | 9入物模型 | 操作   |
| 自定义功能 💿                                     |                                                                                                    |      |           | 确定取消                                                                                                    |       | 添加功能 |
| 功能类型 功能                                     | 能名称                                                                                                    | 标识符  |           | 数据类型                                                                                                    | 数据定义  | 操作   |

#### 步骤二、模拟设备

使用Link Kit SDK提供的Java SDK Demo模拟设备的GPS模块。

- 1. 下载Java SDK Demo并在本地解压。
- 2. 在device\_id.json文件中,填写已保存的设备证

书 (ProductKey、DeviceName、DeviceSecret) 信息。

| Project 👻 😤 🛧 —                                                                                                    | 💿 MqttSample.java 🗴 💿 ThingSample.java 🛛 🚭 HelloWorld.java 🛛 💿 DeviceInfcData.java 🗶 💿 LabelSample.java 🗴 💼 🦓 device_id.json 🗡 |
|----------------------------------------------------------------------------------------------------|----------------------------------------------------------------------------------------------------|
| ▼ In JavaLinkKitDemo ~/Desktop/idea-workspace/pr<br>▶ In .idea<br>▼ In src<br>▼ Im main                                                                                                    | 1 f<br>"productKey": w",<br>deviceName": ",<br>4 productSecret": ",<br>5 "deviceSecret": ",<br>3",                             |
| <ul> <li>▼ isva</li> <li>▼ isva</li> <li>♥ aconaliyun.alink.devicesdk.demo</li> <li>♥ BaseSample</li> <li>♥ DeviceInfoData</li> <li>♥ DeviceInfoData</li> <li>♥ Fielutiis</li> <li>♥ GatewaySample</li> <li>♥ HeiloWorld</li> <li>■ LabelSample</li> <li>♥ Mutti Sample</li> <li>♥ SubThingSample</li> <li>♥ ThingData</li> <li>♥ ThingData</li> <li>♥ ThingData</li> </ul> | <pre>6</pre>                                                                                                    |
| JavaLinkKitDemo.iml                                                                                                    |                                                                                                    |

3. 在test\_case.json文件中,设置设备要上报的位置属性。

由于在物联网平台控制台,位置属性产品的产品详情 > 功能定义页面中设置的GeoLocation属 性定义是struct结构体,因此test\_case.json文件中的value参数需要填结构体子属性 的json串。可单击子属性名字后的编辑查看其标识符。

| 产品管理 > 产品详情                                        | 编辑标准功能                                                          | ×     |                  |         |                 |
|----------------------------------------------------|-----------------------------------------------------------------|-------|------------------|---------|-----------------|
| test_product<br>ProductKey: 复制<br>产品信息 Topic类列表 功能 | <ul> <li>・功能送型:<br/>属性</li> <li>・功能名称</li> <li>・功能名称</li> </ul> | ] 0   | 设备数:0 前往         | 管理      | 发布              |
| 标准功能 💿                                             | + 标识符:<br>GeoLocation<br>+ 教根送型:                                | -     |                  | 导入物模型 查 | 看物模型 添加功能       |
| 功能类型 功能名称                                          | struct (结构体)                                                    |       | 牧据类型             | 数据定义    | 操作              |
| 属性 地理位置 司选                                         | * JSON对象:                                                       | 7     | truct (结构体)      |         | 信号 删除           |
|                                                    | 参数名称:经度 编辑 删除                                                   |       | n det (spinglek) |         | 3001444 A001804 |
|                                                    | 参数名称:纬度 编辑 删除                                                   |       |                  |         |                 |
| 白宁义功能 🔿                                            | 参数名称:海拔 编辑 删除                                                   |       |                  |         | Stimtak         |
| 口足入功能                                              | 参数名称:坐标系统 编辑 副除                                                 |       |                  |         | 28CMU46         |
| 功能类型 功能名称                                          | + 新増参数                                                          |       | 牧据类型             | 数据定义    | 操作              |
|                                                    | 读写类型:<br>只读<br>描述 ·                                             |       |                  |         |                 |
|                                                    | max<br>薄输入描述                                                    |       |                  |         |                 |
|                                                    |                                                                 | 0/100 |                  |         |                 |

test\_case.json文件中,填好结构体子属性的json串后,文件内容如下所示:

| ThingSample.java $	imes$ | $\bigcirc$ HelloWorld.java $	imes$           | 🍖 device_id.json ×  | 🎒 test_case.json 🛛   |                                           |  |
|--------------------------|----------------------------------------------|---------------------|----------------------|-------------------------------------------|--|
| "identifi<br>"value":"   | er":"GeoLocation",<br>{\"Longitude\":116.400 | )372,\"Latitude\":: | 39.919316,\"Altitude | <pre>%\":0,\"CoordinateSystem\":1}"</pre> |  |
| ▲ }                      |                                              |                     |                      |                                           |  |
|                          |                                              |                     |                      |                                           |  |

### - 说明:

可使用高德开放平台经纬度拾取工具,设置设备经纬度(Longitude、Latitude)。

4. Demo程序的入口在HelloWorld. java文件中,本Demo中我们只需要设备上报位置的属

性,因此需简化HelloWorld.java代码。简化后的代码如下所示:

```
public class HelloWorld {
    private static final String TAG = "HelloWorld";
    private String pk, dn;
    private ThingSample thingTestManager = null;

    public static void main(String[] args) {
        ALog.d(TAG, "Hello world!");
        ALog.setLevel(ALog.LEVEL_DEBUG);
        HelloWorld manager = new HelloWorld();
        ALog.d(TAG, "args=" + Arrays.toString(args));
        System.out.println(System.getProperty("user.dir"));
    }
}
```

```
String diPath = System.getProperty("user.dir") + "/device_id
.json";
        String deviceInfo = FileUtils.readFile(diPath);
        if (deviceInfo == null) {
    ALog.e(TAG, "main - need device info path.");
           return;
        }
        Gson mGson = new Gson();
        DeviceInfoData deviceInfoData = mGson.fromJson(deviceInfo,
DeviceInfoData.class);
       if (deviceInfoData == null) {
           ALog.e(TAG, "main - deviceInfo format error.");
           return;
       ALog.d(TAG, "测试一机一密和物模型");
       manager.init(deviceInfoData);
    }
    public void init(final DeviceInfoData deviceInfoData) {
        this.pk = deviceInfoData.productKey;
        this.dn = deviceInfoData.deviceName;
        LinkKitInitParams params = new LinkKitInitParams();
        /**
        * 设置 Mqtt 初始化参数
        */
       IoTMqttClientConfig config = new IoTMqttClientConfig();
        config.productKey = deviceInfoData.productKey;
        config.deviceName = deviceInfoData.deviceName;
       config.deviceSecret = deviceInfoData.deviceSecret;
        config.channelHost = pk + ".iot-as-mqtt." + deviceInfoData.
region + ".aliyuncs.com:1883";
        /**
        * 是否接受离线消息
        * 对应 mqtt 的 cleanSession 字段
        */
        config.receiveOfflineMsg = false;
        params.mqttClientConfig = config;
        /**
        * 设置初始化三元组信息,用户传入
        */
        DeviceInfo deviceInfo = new DeviceInfo();
        deviceInfo.productKey = pk;
       deviceInfo.deviceName = dn;
        deviceInfo.deviceSecret = deviceInfoData.deviceSecret;
        params.deviceInfo = deviceInfo;
        /**
        * 设置设备当前的初始状态值,属性需要和云端创建的物模型属性一致
        * 如果这里什么属性都不填,物模型就没有当前设备相关属性的初始值。
         * 用户调用物模型上报接口之后,物模型会有相关数据缓存。
        */
        Map<String, ValueWrapper> propertyValues = new HashMap<
       ValueWrapper>();
String,
        // 示例
        // propertyValues.put("LightSwitch", new ValueWrapper.
BooleanValueWrapper(0));
        params.propertyValues = propertyValues;
        thingTestManager = new ThingSample(pk, dn);
        LinkKit.getInstance().init(params, new ILinkKitConnectListe
ner() {
```

5. 执行HelloWorld. java文件, 使设备的位置生效。

#### 步骤三、创建二维数据可视化场景

1. 参考#unique\_10, 创建一个场景。

| 物联网平台      | 空间数据可视化               |                      |    |
|------------|-----------------------|----------------------|----|
| 快速入门       | 二维数据可视化 三维数据可视化       | 创建场票                 | ×  |
| 设备管理 🗸 🗸   | 免费公测 仅支持高级版产品使用此功能,建议 |                      |    |
| 规则引擎       |                       | 如何配置设备位置信息?点击查看文档    |    |
| 数据分析 へ     |                       |                      |    |
| 数据管理       |                       | * 功豪凸标:<br>test场震    |    |
| 数据开发       | 金融运用                  | * 目标产品或设备组:          |    |
| 流数据分析      | CONFE AND DEL         | 产品 设备组               |    |
| 空间数据可视化    |                       | test_product ~       |    |
| 边缘计算 🛛 🗸 🗸 |                       | * 授权形式:              |    |
| 开发服务       |                       | ● 只读取设备状态 ○读取并修改设备状态 |    |
| 应用托管 🗸 🗸   |                       | * 刷新频率:              |    |
| 视频服务       |                       | 15                   |    |
| 监控运维 🗸 🗸   |                       |                      |    |
| 产品文档       |                       | 确定目                  | 取消 |

其中,目标产品或设备组选择产品,并从下拉框中选择已创建的位置属性产品。

![](_page_15_Figure_8.jpeg)

2. 进入二维可视化场景页面查看设备实时位置。

至此,您已经将您的物联网设备快速的接入到地图中了。

#### 下一步

可参考#unique\_11,将已创建二维数据可视化场景分享给其他人。

# 3 在二维可视化页面嵌入第三方URL

本文描述如何在物联网数据分析中的二维数据可视化场景中,嵌入第三方连接。例如,二维场 景中有监控摄像头等设备,且设备本身具有自定义气泡弹框需求等场景,可以在二维场景中嵌 入URL,在查看设备的运行状态、管理设备的同时查看监控画面。

实现此功能,需要二维数据可视化场景与IoT Studio中的Web可视化配合使用,详细步骤请见下 文。

#### 步骤一、创建产品并添加设备

1. 参考#unique\_13, 创建一个产品。本文以test\_product为例。

| * 产品名称                                                                                                    |        |
|----------------------------------------------------------------------------------------------------|--------|
| test_product                                                                                                    |        |
| * 所属分类 🕜                                                                                                    |        |
| 自定义品类                                                                                                    | → 功能定义 |
| 市点类型                                                                                                    |        |
| *节点类型                                                                                                    |        |
| 💿 设备 🛛 🔾 🖉                                                                                                    |        |
|                                                                                                    |        |
| * 是否接入网关                                                                                                    |        |
| * 是否接入网关<br>〇 是                                                                                                    |        |
| <ul> <li>* 是否接入网关</li> <li>○ 是</li> <li>● 否</li> <li>至</li> </ul>                                                            |        |
| <ul> <li>* 是否接入网关</li> <li>一 是</li> <li>● 否</li> <li>年网与数据</li> <li>* 连网方式</li> </ul>                                        |        |
| * 是否接入网关<br>② 是 ③ 否<br>至网与数据<br>* 连网方式<br>WiFi                                                                               | ~      |
| * 是否接入网关<br>② 是 ③ 否<br>至网与数据<br>* 连网方式<br>WiFi<br>* 数据格式                                                                     |        |
| * 是否接入网关<br>② 是 ③ 否<br>生网与数据<br>* 连网方式<br>WiFi<br>* 数据格式<br>ICA 标准数据格式 (Alink JSON)                                          | V      |
| * 是否接入网关<br>② 是 ③ 否<br>至网与数据<br>* 连网方式<br>WiFi<br>* 数据格式<br>ICA 标准数据格式 (Alink JSON)<br>* 使用 ID <sup>2</sup> 认证 ②<br>③ 是 ④ 否  | V      |
| * 是否接入网关<br>② 是 ③ 否<br>至网与数据<br>* 连网方式<br>WiFi<br>* 数据格式<br>ICA 标准数据格式 (Alink JSON)<br>* 使用 ID <sup>2</sup> 认证 ③<br>③ 是 ④ 否  |        |
| * 是否接入网关<br>② 是 ③ 否<br>在<br>至<br>至<br>至<br>至<br>至<br>至<br>至<br>二<br>二<br>二<br>二<br>二<br>二<br>二<br>二<br>二<br>二<br>二<br>二<br>二 |        |

- 产品管理 > 产品详情 添加自定义功能 test\_product ProductKey : 200 设备数:2 前往管理 \* 功能举型 产品信息 Topic类列表 功能定义 服务端记 原性服务 事件 💿 \* 功能名称: 标准功能 🌑 三方连接 0 导入物模型 查看物模型 \* 标识符: 功能类型 功能名称 数据定义 操作 WEB URL 0 \* 数据类型: text (字符串 \* 数据长度 字节 2048 读写类型: ● 读写 ○ 只读 描述: 自定义功能 💿 功能类型 功能名称 数据定义 操作 确认 取消
- 2. 参考#unique\_14, 在产品详情页面,为test\_product产品添加自定义功能。

3. 参考#unique\_15/unique\_15\_Connect\_42\_section\_u23\_ssb\_wdb,为test\_product产 品添加标签。

| est_product |              |                          |           |            |                     | 2  |
|-------------|--------------|--------------------------|-----------|------------|---------------------|----|
| roductKey : | 复制           | ProductSecret:******* 显示 |           | 设备数:2 前往管理 |                     |    |
| 产品信息 Topi   | c类列表 功能定义 服  | 务端订阅 日志服务 在线调试           |           |            |                     |    |
|             |              |                          |           |            |                     |    |
| 品信息         |              |                          |           |            |                     | \$ |
| 产品名称        | test_product | 添加标签                     | ×         | 创建时间       | 2019/04/25 19:41:38 |    |
| 所属分类        | 自定义品类        | 产品标签:                    |           |            |                     |    |
| 动态注册 🍥      |              | studioType               | 删除        |            |                     |    |
| 状态          | • 开发中        | +新增标签                    |           | 连网协议       | WiFi                |    |
| 产品描述        |              |                          | 変換され、目交活動 |            |                     |    |
|             |              |                          |           |            |                     |    |
|             |              |                          |           |            |                     |    |

其中,标签key设置为studioType,标签value有如下两种设置方法,不同的value,会影响 第三方弹窗的弹出方式:

- ・标签value设置为url:单击设备气泡弹出气泡窗口,再通过气泡窗口中的URL链接弹出第 三方弹窗。
- ・标签value设置为pop:直接单击设备气泡弹出第三方窗口。

两种弹出方式的区别请见步骤三中的第8小步。

### 4. 参考#unique\_17,为产品添加设备。

| 添加设备 💿                                                   | × |
|----------------------------------------------------------|---|
| 特别说明: deviceName可以为空,当为空时,阿里云会颁发全局唯一标识符<br>作为deviceName。 |   |
| * 产品:<br>test_product v<br>DeviceName:                   |   |
| test02                                                   |   |
| 备注名称:                                                    |   |
| 请输入备注名称 2                                                |   |
| 确认 耶                                                     | 消 |

#### 步骤二、创建二维数据可视化场景

1. 参考#unique\_18, 为设备设置地理位置。

| 设备管理 > 设备详情                            |                     |              |                       |                            |                     |
|----------------------------------------|---------------------|--------------|-----------------------|----------------------------|---------------------|
| test02 在线                              |                     |              |                       |                            |                     |
| 产品:test_product 查看                     |                     | ProductKey : | 复制                    | DeviceSecret: ********* 显示 |                     |
| 设备信息 Topic列表                           | 表 运行状态 事件管理 服务调用 设备 | 副子 文件管理 日    | 志服务                   |                            |                     |
|                                        |                     |              |                       |                            |                     |
| 设备信息                                   |                     |              |                       |                            |                     |
| 产品名称                                   | test_product        | ProductKey   | <b>王 - 王 - 王</b> - 夏制 | 区域                         | -                   |
| 节点类型                                   | 设备                  | DeviceName   | test02 复制             | DeviceSecret               | ******** 显示         |
| 备注名称 🔘                                 | 编辑                  | IP地址         | 47.101.109.73         | 固件版本                       | -                   |
| 添加时间                                   | 2019/04/29 15:26:46 | 激活时间         | 2019/05/08 19:35:21   | 最后上线时间                     | 2019/05/08 19:35:21 |
| 当前状态                                   | 在线                  | 实时延迟 🔘       | 测试                    |                            |                     |
|                                        |                     |              |                       |                            |                     |
| 设备扩展信息                                 |                     |              |                       |                            |                     |
| KHA KHO                                |                     |              |                       |                            |                     |
| SDK 语言                                 | -                   | 版本号          | -                     | 模组商                        | -                   |
| 模组信息                                   | -                   |              |                       |                            |                     |
|                                        |                     |              |                       |                            |                     |
| 标繁信白                                   |                     |              |                       |                            | APPetra             |
| 1013年1日404<br>设备标签: coordinate: 120.08 | 0104:30.132311      |              |                       |                            | 369121              |

2. 参考#unique\_19, 使用test\_product产品创建一个二维数据可视化场景。

| 创建场景                                                                                                    | $\times$ |
|----------------------------------------------------------------------------------------------------|----------|
| 1 如何配置设备位置信息?点击查看文档                                                                                              |          |
| * 场景名称:<br>LD测试<br>* 目标产品或设备组:<br><u>产品</u><br>设备组<br>test_product<br>* 授权形式:<br>④ 只读取设备状态<br>M新频率:<br>15<br>秒 v |          |
| 确定取                                                                                                    | 消        |

### 3. 设置设备的WEB\_URL属性的值为设备需要链接到的第三方页面地址。可以使用在线调试功

能,上报属性值。

| 物联网平台 | 在线调试                           |
|-------|--------------------------------|
| 概览    | 请选择设备: test_product v test02 v |
| 设备管理  |                                |
| 规则引擎  | 调试设备                           |
| 数据分析  | 调试真实设备虚拟真实设备                   |
| 边缘计算  | 属性上报事件上报                       |
| 开发服务  | WEB_URL                        |
| 应用托管  | https://j .com/embed/XNDE2NTI4 |
| 视频服务  |                                |
| 监控运维  |                                |
| 实时监控  |                                |
| 在线调试  |                                |
| 日志服务  |                                |
| 固件升级  |                                |
| 远程配置  |                                |
| 实例管理  |                                |
| 产品文档  |                                |
|       | 推送 策略推送 关闭虚拟设备 查看数据            |

添加第三方链接后,单击二维数据场景中设备气泡后,如下所示:

| 空间数据可视化 > 二维数据可视化           |                       |                                               |                             |                                                                                 |
|-----------------------------|-----------------------|-----------------------------------------------|-----------------------------|---------------------------------------------------------------------------------|
| LD测试                        |                       |                                               | 批量导入位置 《编辑 预                | 览 <b>分享</b>                                                                     |
| 目标产品:test_product           | 授权形式:只读取设备状态          | 刷新频率:15秒                                      | 设备总数:2                      |                                                                                 |
| ←<br>全部設备 ✓<br>▼ 24/#84/5/第 |                       | の州市西湖<br>教育基金会<br>画 満江西湖<br>画 満等研究院           | 巴士落驾点                       | <ul> <li>热力图</li> </ul>                                                         |
|                             | 四路                    | test02 (在线)                                   | 杭州中达电机有限公司                  | 。<br>限公<br>。                                                                    |
|                             | 。<br>杭州崇胜机械<br>制造有限公司 | 居住 事件<br>三方连接 https:// com/e<br>○ 弊種配置 ● 医标面置 |                             | ()<br>()<br>()<br>()<br>()<br>()<br>()<br>()<br>()<br>()<br>()<br>()<br>()<br>( |
| ⊖<br>雜處漆                    | ۹                     | 阿里云 铁石区<br>Costa Coffee                       | 基礎或估计》) 交換大<br>生物科技有限公司 网络生 | 会出租车 。 正<br>非落答点3 。 正                                                           |
|                             | 石龙山村                  | 0                                             |                             |                                                                                 |

#### 步骤三、IoT Studio可视化大屏搭建

IoT Studio可视化相关详细内容,请参考Web可视化开发。

1. 拖动二维数据可视化场景(地图组件)到IoT Studio大屏中,占满整个屏幕。

| 页面 🛙 🗑                                  | - 1     | 0 100     | 200 | 300 40      | 0 500        | 600                | 700              | 800                  | 900   | 1000                                      | 1100              | 1200 | 1300 | 1400  |
|-----------------------------------------|---------|-----------|-----|-------------|--------------|--------------------|------------------|----------------------|-------|-------------------------------------------|-------------------|------|------|-------|
| 圖 自定义新增页1                               | •       |           |     |             |              |                    |                  |                      |       |                                           |                   |      |      |       |
|                                         |         |           |     |             |              |                    |                  |                      |       |                                           |                   |      |      |       |
|                                         | 8       |           |     |             |              |                    |                  |                      |       |                                           |                   |      |      |       |
|                                         |         |           |     | 选择地图场景      |              |                    |                  |                      |       |                                           | ×                 |      |      |       |
| 可视化组件                                   |         |           |     |             |              |                    |                  |                      |       |                                           |                   |      |      |       |
| 基础 控制 图表 表单                             | 20      |           |     |             |              | and a              | T BALER ACTER    | MEANER BER           | 2.879 | ates ales                                 | BEA987<br>MARABOR |      |      |       |
| 基础                                      |         |           |     |             | _            |                    | REALING STAR     | A. STRAR<br>ST STRAR |       | No an an an an an an an an an an an an an | NUMAR STATE       |      |      |       |
| 丁 □ ■                                   | 300     |           |     | <i>#</i> "" | "维数据可视化"中    | 10                 | 10               | nit in New .         |       | - 7                                       | ART REAL          |      |      |       |
|                                         |         |           |     |             | 创建场景         | LD测试               | t                | · D                  | 4     |                                           | . 15              |      |      |       |
| 椭圆形 三角形 星形                              | 400     |           | р   |             |              | © 2019             | 9-05-08 16:16:37 |                      |       |                                           |                   |      |      |       |
| ● ▼ ●<br>多边形 前形 指示灯                     |         |           |     | Lev V       |              | 5120 <sup>20</sup> |                  |                      |       |                                           |                   |      |      |       |
| E = 0                                   | 0       |           |     | 1           |              |                    |                  |                      |       |                                           |                   |      |      |       |
| 卡片 表格 时钟                                | 8       |           |     |             | AVENUE DECEM | 1                  |                  |                      |       |                                           |                   |      |      |       |
| 时 地图                                    |         |           |     | 4+602       | And the      | 6                  |                  |                      |       |                                           |                   |      |      |       |
| 控制                                      | 600     |           |     |             |              |                    |                  |                      |       |                                           |                   |      |      |       |
| <b>CD</b> ( <b>0</b> )                  |         |           |     | -           |              |                    |                  |                      |       |                                           |                   |      |      |       |
| 并天 渭宗 投钮                                | 700     |           |     | 刷新列表        |              |                    |                  |                      |       | 确定                                        | 取消                |      |      |       |
| 图表                                      |         |           |     |             |              |                    |                  |                      |       |                                           |                   |      |      |       |
| · 비 · 배 · · · · · · · · · · · · · · · · |         |           |     |             |              |                    |                  |                      |       |                                           |                   |      |      |       |
| <b>€</b> <u>∽</u> (3)                   | 80      |           |     |             |              |                    |                  |                      |       |                                           |                   |      |      |       |
| 饼图 曲线图 仪表盘                              |         |           |     |             |              |                    |                  |                      |       |                                           |                   |      |      |       |
| 表单                                      | 8<br>视图 | ☑ 标尺 □ 网格 |     |             |              |                    |                  |                      |       | 适合画布 🖸                                    | 缩放                |      |      | ☑ 自适应 |

2. 添加一个iframe组件到大屏中,用于在点击设备气泡时,弹出一个第三方窗口。

同时为了能够在不需要的时候关闭第三方窗口,需要添加一个关闭按钮到iframe的右上角。

![](_page_25_Figure_4.jpeg)

#### 3. 配置变量的联动关系。

为了点击设备气泡的时候,能够打开第三方地址,需要设置地图和iframe组件的交互关系,让 iframe组件中设置的地址能够从设备传入iframe。

a. 单击地图,新增一个交互,并设置动作为赋值给变量。

![](_page_26_Figure_5.jpeg)

b. 新增一个变量。

![](_page_26_Figure_7.jpeg)

#### 设置变量的名称,默认值设置为第三方URL。

| 新增变量 |                     | ×  |
|------|---------------------|----|
|      | * 变量名称:             |    |
|      | 第三方链接 📀             |    |
|      | 默认值:                |    |
|      | https://com/embed/. |    |
|      | 描述:                 |    |
|      | 请输入变量说明,限100字       |    |
|      |                     |    |
|      |                     |    |
|      | 确认                  | 取消 |

c. 配置变量。

| 赋值给变量 |            |        | × | 1     | 样式         | 交互     |   |
|-------|------------|--------|---|-------|------------|--------|---|
|       |            |        |   | ▼ 交互1 |            |        | Ī |
|       |            |        |   |       |            |        |   |
|       |            |        |   | 事件    |            | 点击设备属性 |   |
|       |            |        |   |       |            |        |   |
|       | 请选择该组件的变量值 |        |   | 动作    |            | 赋值给变量  |   |
|       | url(链接)    | 值给某个变量 |   |       | 型墨         | 答理亦是   |   |
|       | 自定义 (固定值)  | 記旧似文重  |   |       | 印度         |        |   |
|       | + 赋值       | 管理变量   |   |       | <b>→</b> 辛 | 新博森石   |   |
|       |            |        |   |       | тљу        | 加相义ユ   |   |
|       |            |        |   |       |            |        |   |

| 赋值给变量   |      |    | × | 样式    | 交互     |   |
|---------|------|----|---|-------|--------|---|
|         |      |    |   | ▼ 交互1 |        | Ī |
| 变量名     | 变量值  | 说明 |   | 事件    | 点击设备属性 |   |
| 第三方链接 🔺 | url  | 链接 | Ŵ | 动作    | 赋值给变量  | , |
| ◆第三方 ◆  | 管理变量 | ]  |   | 配置    | 管理变量   |   |
|         |      |    |   | +     | ·新增交互  |   |

4. 单击iframe组件, 配置关联链接。

| _     | 0 100 200                | 300 400 500 | 600 700 800                             | 900 1000                                                                                                    | 1100 1200                                | 0 1300 1400               |        | 样式          |
|-------|--------------------------|-------------|-----------------------------------------|----------------------------------------------------------------------------------------------------|------------------------------------------|---------------------------|--------|-------------|
| 0     | □ <del>単</del><br>全部段格 ~ | 凌蒙获         |                                         |                                                                                                    | ·<br>② 事件告警<br>》新留科的团                    | 历史轨迹 ⑧ 热力图                | 25 X   | 150 Y 0 角度  |
| 0 100 |                          |             | 大切 石皮山市 の新語                             | 。<br>洲市西湖<br>南富企会<br>四北檔書点<br>四球<br>研究院                                                                                                    |                                          | 世首年纪24<br>按有别公司<br>以<br>政 | 组件名称   | iframe-3pi5 |
| 30    | 区菜<br>1月21               | 配置链接        |                                         |                                                                                                    | ×                                        | ULET)<br>REC<br>•         | 组件可见性  |             |
| 300   |                          |             | ] 目前只支持HTTPS协计 が                        | 1果你捕写了HTTP地址                                                                                                    |                                          | 抗州通域急新医<br>疗科技有限公司        | 不透明度   | 100%        |
|       | 请配置                      | "关 需要绑定自己的  | 1, 古前人名特尔 10 0.0 年 , 4                  | and and a second second s | 靠德威抗州生物和<br>有限公司(东北门)                    | 料技<br>非正方聲电器有<br>課公司(問問门) | 关联链接   | 配置          |
| 400   |                          |             |                                         | 绑定变                                                                                                    | a la la la la la la la la la la la la la | 为的车落客点3 · I               | ✔ ▼ 边框 |             |
| 20    |                          | -0          |                                         |                                                                                                    |                                          |                           | 粗细     | 1           |
|       |                          |             |                                         | 确认 取                                                                                                    | 消                                        | / ;                       | 颜色     | #E8EBEEFF - |
| 900   |                          |             | , e e e e e e e e e e e e e e e e e e e | 。<br>吃大会酒                                                                                                    |                                          | • 杭州威镇:<br>业有限公:          | 样式     | · · · ·     |
| 200   | P.                       | 石龙村桥 😁      |                                         | 注接效点                                                                                                    |                                          | INTE NOTAR                |        |             |

在弹出框中单击绑定变量,选择已配置好的第三方链接变量。

| ĵ | 选择变量  |    |          | ×       |
|---|-------|----|----------|---------|
|   | 变量名   | 描述 | 默认值      | 操作      |
|   | 第三方链接 | -  | https:// | 赋值来源 编辑 |
|   |       |    |          | 确认取消    |

5. 因为只有点击设备气泡时,才显示第三方窗口,并且第三方窗口显示后,才可看到关闭按钮,因此需要默认隐藏组件。关闭iframe组件和按钮组件的可见性。

![](_page_29_Figure_3.jpeg)

6. 单击地图,配置隐藏组件与地图的交互关系,实现单击设备气泡时,弹出三方页面和关闭按钮的功能。

![](_page_29_Figure_5.jpeg)

7. 为按钮组件添加交互,实现单击关闭按钮后关闭iframe。

![](_page_29_Figure_7.jpeg)

8. 在界面右上方单击保存,然后单击预览,查看已配置完成的Web可视化大屏。

根据产品标签value的不同设置, 第三方窗口的弹出方式不同:

・标签value为url:单击设备气泡,在弹出窗口中单击第三方连接,则显示第三方弹窗,单 击关闭按钮,可关闭弹窗。

![](_page_30_Picture_5.jpeg)

·标签value为pop:单击设备气泡,可直接弹出第三方窗口。

![](_page_30_Figure_7.jpeg)

9. 切换到IoT Studio Web可视化开发编辑页面,在页面右上方单击发布,填写版本内容,单击确

![](_page_31_Figure_3.jpeg)

系统显示发布成功后,后续操作您可以参考Web可视化开发内容处理您的Web可视化应用。

# 4数据开发之分析决策直达设备

物联网数据分析服务提供的数据开发功能,不仅支持分析设备上报云端的数据,还可以通过SQL将 分析后的决策结果下发至设备进行远程控制。

前提条件

· 仅支持使用真实设备或使用SDK模拟设备实现下发决策至设备的功能。

· 下发数据的设备属性,必须是读写类型。

背景信息

本文以使用Java SDK模拟空调设备为例,利用物联网数据分析服务提供的数据开发功能编写SQL

,从某一个提供数据的产品获取设备数据,并将该数据下发到空调设备。

操作步骤

1. 登录物联网平台控制台。

#### 2. 创建一个空调设备。

a) 参考#unique\_21, 创建如下图所示的空调产品。

| 新建产品                        | ×   |
|-----------------------------|-----|
| 产品信息                        |     |
| * 产品名称                      |     |
| 空调                          |     |
| * 所属分类 💿                    |     |
| 智能生活 / 大家电 / 空调机 🛛 🗸 🗸 功    | 能定义 |
| 节点类型                        |     |
| * 节点类型                      |     |
| ● 设备 ○ 网关 @                 |     |
| * 是否接入网关                    |     |
|                             |     |
| 连网与数据                       |     |
| * 连网方式                      |     |
| WiFi ~                      |     |
| * 数据格式                      |     |
| ICA 标准数据格式 (Alink JSON) V @ | )   |
| * 使用 ID <sup>2</sup> 认证 ②   |     |
| ○ 是 ● 否                     |     |
| 更多信息                        | ~   |
|                             |     |
| <b>使田文</b> 档                | 当時に |
|                             |     |

产品创建成功后,到产品详情页面获取ProductSecret,以备后续使用。

b) 参考#unique\_22, 添加空调设备。

| 添加设备 💿                                            | ×            |
|---------------------------------------------------|--------------|
| 特别说明: deviceName可以为空,当为空时,阿里云会颁发<br>作为deviceName。 | 这全局唯一标识符     |
| * 产品:<br>空调 ✓                                     |              |
| airconditioner_1<br>备注名称:                         | 0            |
| 请输入备注名称                                           | 0            |
|                                                   | <b>确认</b> 取消 |

设备创建成功后,保存设备证书(ProductKey、DeviceName、DeviceSecret),以备 后续使用。

#### 3. 使用Link Kit SDK提供的Java SDK Demo模拟空调设备,使其上线。

- a) 下载Java SDK Demo并解压到本地。
- b) 解压后在device\_id.json文件中,填写已保存的设备信
  - 息(ProductKey、DeviceName、DeviceSecret)和产品ProductSecret。

![](_page_36_Picture_6.jpeg)

#### c) 启动HelloWorld.java文件中的main方法。

|                                                                   | / La devices      | ak / 🔤 demo / 🈒 Helloworld /                                                               |
|-------------------------------------------------------------------|-------------------|--------------------------------------------------------------------------------------------|
| Project ▼                                                         | C HelloWorld.java | C MqttSample.java ×  do device id.json ×                                                   |
| JavaLinkKitDemo D:\learn\JavaLinkKitDemo                          | 1 pac             | kage com alivun alink devicesdk demo:                                                      |
| > 🖿 .idea                                                         | 2                 |                                                                                            |
| V src                                                             | 2                 |                                                                                            |
| V main                                                            | 51шр              | ort                                                                                        |
| <ul> <li>Java</li> <li>Com align aligh devices dk demo</li> </ul> | 24                |                                                                                            |
| C BaseSample                                                      | 25 🕨 pub          | lic class HelloWorld {                                                                     |
| COTASample                                                        | 26                | <pre>private static final String TAG = "HelloWorld";</pre>                                 |
| C DeviceInfoData                                                  | 27                |                                                                                            |
| C DeviceShadowSample                                              | 28                | private String pk, dn;                                                                     |
| © FileUtils                                                       | 29                | private ThingSample thingTestManager = null:                                               |
| C GatewaySample                                                   | 30                | private mingetapre eningresentandor marr,                                                  |
| C LabelSample                                                     | 31                |                                                                                            |
| C MattSample                                                      |                   |                                                                                            |
| C SubThingSample                                                  | 32                | public static void main(String[] args) {                                                   |
| C ThingData                                                       |                   | ALog. d(TAG, msg: "Hello world!");                                                         |
| C ThingSample                                                     | 34                | ALog. setLevel(ALog. LEVEL_DEBUG);                                                         |
| > target                                                          | 35                | HelloWorld manager = new HelloWorld();                                                     |
| in device_id.json                                                 | 36                | ALog. d(TAG, msg: "args=" + Arrays. toString(args));                                       |
| m pom.xml                                                         | 37                | System. <i>out</i> . println(System. <i>getProperty</i> ("user. dir"));                    |
| test_case.json                                                    | 38                | String diPath = System getProperty("user dir") + "/device id ison"                         |
| test_sub_case.json                                                | 30                | String deviceInfo = Fileltils readFile(diPath):                                            |
| ╡ 使用说明.txt                                                        | 40                | if (luniorInfo == == 11) {                                                                 |
| III External Libraries                                            | 40                |                                                                                            |
| Scratches and Consoles                                            | 41                | ALog. e(TAG, msg: main - need device info path. );                                         |
|                                                                   | 42                | return;                                                                                    |
|                                                                   | 43                | }                                                                                          |
|                                                                   | 44                | Gson mGson = new Gson();                                                                   |
|                                                                   | 45                | DeviceInfoData deviceInfoData = mGson.fromJson(deviceInfo, DeviceInfoData.class);          |
|                                                                   | 46                | deviceInfoData.region = "cn-shanghai":                                                     |
|                                                                   | 47                | if (deviceInfoDate == null) {                                                              |
|                                                                   | 40                | $M_{\text{eff}} = \left( \frac{TAC}{T} \right) = \frac{1}{T} \left( \frac{TAC}{T} \right)$ |
|                                                                   | 40                | ALOg. e(IAG, Insg. main - devicennio format error. );                                      |
|                                                                   | 49                | return;                                                                                    |
|                                                                   |                   | }                                                                                          |
|                                                                   | 51                | <pre>if (StringUtils. isEmptyString(deviceInfoData. deviceSecret)) {</pre>                 |
|                                                                   | 52                | manager.deviceRegister(deviceInfoData);                                                    |
|                                                                   | 53                | ALog. d(TAG, msg: "测试一型一密动态注册,只测试动态注册");                                                   |
|                                                                   | 54                | return;                                                                                    |
|                                                                   | 55                | 3                                                                                          |

返回物联网平台控制台,在设备管理页面选择空调产品后,可看到产品下的设备状态为在

线。

| 设备管理                |             |               |                 |                     |           |
|---------------------|-------------|---------------|-----------------|---------------------|-----------|
| 空调                  | 设备总数 💿<br>1 | • 激活设备 🔘<br>1 | • 当前在线 💮<br>1   |                     | 刷新        |
| <b>设备列表</b> 批次管理    |             |               |                 |                     |           |
| 设备列表                |             |               |                 |                     | 批量添加 添加设备 |
| DeviceName ~ 请输入Dev | viceName 请选 | ≩设备标签 ∨       | 搜索              |                     |           |
| DeviceName/备注名      | 称    设备所属产品 | 节点类型          | 状态/启用状态 🗸       | 最后上线时间              | 操作        |
| airconditioner_1    | 空调          | 设备            | • 在线 <b>(</b> ) | 2019/07/03 17:49:27 | 查看 删除     |

- 4. 创建商场温度传感器设备,并上报数据到云端。
  - a) 参考#unique\_21, 创建一个商场温度传感器产品。

| 新建产品    |                          |       | ×        |
|---------|--------------------------|-------|----------|
| 产品信息    |                          |       |          |
| * 产品名   | 称                        |       |          |
| 商场温     | 度传感器                     |       |          |
| * 征屋八   | * •                      |       |          |
| * 川周刀:  |                          |       | 古台中で     |
| 自形四     | 区/至内画度後感情                | ~     | MIRKEX   |
| 节点类型    |                          |       |          |
| * 节点类   | ፹                        |       |          |
| • 设备    | 🔾 网关 🕘                   |       |          |
| * 是否接   | 入网关                      |       |          |
| 〇是      | • 否                      |       |          |
| 连网与数据   |                          |       |          |
| * 连网方:  | <del>ت</del> ل           |       |          |
| WiFi    |                          | ~     |          |
| * 数据格   | <del>بار</del>           |       |          |
| ICA标    | ~<br>准数据格式 (Alink JSON)  | ) ~   | 0        |
| * 使用 IC | <sup>2</sup> 认证 <b>②</b> |       |          |
|         | • 4                      |       |          |
| 更多信息    |                          |       | ~        |
|         |                          |       |          |
| 使用文档    |                          |       | 取消 完成    |
|         |                          | 文档版本: | 20190828 |

- b) 参考#unique\_23, 批量添加5个商场温度传感器设备。
- c) 参考#unique\_24, 为商场温度传感器添加自定义功能。

![](_page_40_Picture_4.jpeg)

d) 在物联网平台,选择监控运维 > 在线调试,在在线调试页面,选择调试产品和设备后上报属 性数据。

| 物联网平台   |        | 在线调试                |                     |                                                                                                    |
|---------|--------|---------------------|---------------------|----------------------------------------------------------------------------------------------------|
| 概況      |        | 清选择设备:              |                     |                                                                                                    |
| 设备管理    | ^      |                     | 1                   |                                                                                                    |
| 产品      |        | 调试设备                | 实时日志 • 检测到设备在       | 送 目动朝新 <b>一 </b> 刷新 <b>汤新</b>                                                                                                    |
| 设备      |        | 调试真实设备 虚拟真实设备       |                     |                                                                                                    |
| 分组      |        |                     | 美型/时间               | 内容                                                                                                    |
| 规则引制    |        | CurrentTemperature  | 设备上报数据              | 2019-07-21 17:24:34.514, 3ABD B4A15, upstream - bizType=PROPERTY_REPORT, params=["id"."123","fot                                                                                                    |
| 数据分析    | ^      | 28                  | 2019-07-21 17:24:34 | Idf":"WX gJ000100","method":"thing.event.property.post","params":["CurrentTemperature":28,"AreaIdf":"一提"),"topic:":/sy<br>s/a1 wi/vX BgJ/thing/event/property/post","uniMsgIdf":"4611487928280940544","version":"1.0"),result=code:20              |
| 数据管理    |        | CurrentHumidity     |                     | 0,message:success,topic=/sys/a1 witvX BgJ/thing/event/property/post,response=("code":200,"data":{},"d":"12<br>3","message":"success","method":"thing.event.property.post","version":"1.0"),device=("aliyunCommodityCode":"tothub_senior","deviceKe |
| 数据开发    |        | 请输入参数(double)       |                     | y"."\vX gJ","deviceSecret"."***","gmtCreate".1563285215000,"gmtModified".1563285215000,"id".45837239,"iotid"."\vXV<br>gJ000100","name"."\vX gJ","productKey"."a1 w"."rbacTenantId"."3ABD                                                           |
| 流数据分析   |        | Areald              |                     | B4A15", "region" "Cn-shanghai", "status".0, "statusLast".0, "thingType" "DEVICE"), scriptData=(), traceId=0bc06 4<br>3187d574b                                                                                                    |
| 空间数据可视化 |        | -łġ 💿               |                     |                                                                                                    |
| 边缘计算    | $\sim$ |                     |                     |                                                                                                    |
| 开发服务    | ~      |                     |                     |                                                                                                    |
| 视频服务    | ~      |                     |                     |                                                                                                    |
| 监控运维    | ^      |                     |                     |                                                                                                    |
| 实时监控    |        |                     |                     |                                                                                                    |
| 运维大屏    |        |                     |                     |                                                                                                    |
| 在线调试    |        |                     |                     |                                                                                                    |
| 日志服务    |        |                     |                     |                                                                                                    |
| 固件升级    |        |                     |                     |                                                                                                    |
| 远程配置    |        | 推送 策略推送 关闭虚拟设备 查看数据 |                     |                                                                                                    |

商场温度传感器产品下的5个设备,分别上报数据,可上报相同的属性值。

- 5. 在数据分析 > 数据开发页面,查看空调设备和商场温度传感器设备的数据表。
  - a) 在数据开发页面,选择表管理 > 平台设备数据表并刷新。

刷新后,可在设备数据表中看到新建的空调产品。

| 数据开发        |   |   |
|-------------|---|---|
|             |   |   |
| ▶ 数据开发      | + | * |
| ▶ 运行历史      | С |   |
| ▶ API服务     | + |   |
| ▼ 表管理       |   |   |
| ▶ 囲 平台系统表   |   |   |
| ▼ 圖 平台设备数据表 | С |   |
| ▼ 🛇 设备数据表   |   |   |
| 10/17/11/2  |   |   |
| 空调          |   |   |
| 100000      |   |   |
|             |   |   |

b) 找到商场温度传感器,保存数据概览页面中\$product\_key的值,并查看设备属性标识符,以备后续SQL语句中使用。

| 数据开发                     |                               |                 |               |                    |        |              |                                                                                                    |        |
|--------------------------|-------------------------------|-----------------|---------------|--------------------|--------|--------------|----------------------------------------------------------------------------------------------------|--------|
| ▼ 目 平台设备数据表 C  ▼ 응 设备数据表 | 表结构 数据概定<br>概定 新以查询最示母新的20生数组 |                 |               |                    |        |              |                                                                                                    | i      |
| 호행                       | \$device_name                 | CurrentHumidity | Sevent_time   | CurrentTemperature | Areald | Sproduct_key | \$iot_id                                                                                                    | Stype  |
| 商场温度传感器                  | IvXVnjgH88rMZU8b5BgJ          |                 | 1563714092629 | 28.6               | 一楼     | 2010/02/15   | and the second second                                                                                                    | DEVICE |
| 100,000                  | I9EPkPoM60I6no8sUO3r          |                 | 1563714087764 | 28.6               | —楼     |              |                                                                                                    | DEVICE |
| ▶ ◎ 设备快照表                | epA5U7bRlgdHlLjEEl4N          |                 | 1563714083383 | 28.6               |        | 10000        |                                                                                                    | DEVICE |
| ▶ © 设备事件表<br>▶ Q 用户数据    | aqvGQxHWOJw2kaJFW<br>0fN      |                 | 1563714079017 | 28.6               | 一楼     | 10.000       |                                                                                                    | DEVICE |
| ▼ 函数列表                   | aW3L05S8XtZeeLYOYP<br>St      |                 | 1563714076296 | 28.6               | 一接     | 10000        | and the second second s | DEVICE |

- 6. 创建数据开发任务。
  - a) 参考#unique\_25, 创建一个下发数据至设备的任务。

| 数据开发                  |               |               |        |         |                              |
|-----------------------|---------------|---------------|--------|---------|------------------------------|
| ▼ 数据开发 +              | 下发数据至设备       |               |        |         |                              |
| ▼ 団 开发任务              | 〇 保存 ④ 运行     | × 取消 🛛 🔂 定时运行 | 园 语法校验 | ① 生成API | ⑤最近保存时间: 2019-07-11 16:57:06 |
| 下发数据至设备 上 □ 模板区SOL文件来 | 1 SELECT NULL |               |        |         |                              |
| ▶ 运行历史 C              | 运行日志 结        | 果             |        |         | ♀ 下载CSV                      |
| ▶ API服务 +             |               |               |        |         |                              |

b) 在任务中编写如下SQL。

```
-- 以下示例中的函数均可在函数列表中找到
-- 查询商场温度传感器上报温度且上报时间在五分钟内,且高温数量传感器数量大于5
CREATE VIEW HIGH_TEMPERATURE AS
   SELECT count(CurrentTemperature) AS high_temp_num,
 AreaId ,AVG(CurrentTemperature) AS current_temper
   FROM ${pk.Your_ProductKey1}
   WHERE CurrentTemperature IS NOT NULL AND
 DATE_DIFF('MINUTE', FROM_UNIXTIME($event_time/1000), NOW()) < 5 AND
 CurrentTemperature > 26
       GROUP BY AreaId HAVING count(CurrentTemperature) > 5;
INSERT INTO ${pk.Your_ProductKey2.Your_DeviceName2}
SELECT
1 AS PowerSwitch,
-- 根据当前温度调整风速等级
CASE current_temper
   WHEN 35 THEN 5
        32 THEN 4
   WHEN
        30 THEN 3
   WHEN
   WHEN
        28 THEN 0
   ELSE 0 END AS WindSpeed,
  根据月份切换风力类型 自动 - 0; 制冷 - 1; 制热 - 2; 通风 - 3; 除湿 - 4;
CASE
```

```
WHEN MONTH(NOW()) > 6 AND MONTH(NOW()) < 11 THEN 1
WHEN MONTH(NOW()) > 11 AND MONTH(NOW()) < 4 THEN 2
ELSE 0 END AS WorkMode
FROM HIGH_TEMPERATURE WHERE AreaId='→楼';
```

其中:

- · FROM语句中, Your\_ProductKey1替换为商场温度传感器的ProductKey。
- INSERT INTO语句中, Your\_ProductKey2和Your\_DeviceName2替換为空调设备
   的ProductKey和DeviceName。

0

📃 说明:

语法解释如下:

```
INSERT INTO {目标表} SELECT {属性标识符} FROM {数据表/视图} WHERE {过 滤条件} [LIMIT (数据条数限制)]
```

编写完成后需进行语法校验。

c)保存并运行SQL任务。

| (近行成功)                                                                                                    |           |                              |  |  |  |  |  |  |
|----------------------------------------------------------------------------------------------------|-----------|------------------------------|--|--|--|--|--|--|
| 下发数据至设备                                                                                                    |           |                              |  |  |  |  |  |  |
| □ 保存 ③ 运行 × 取消 贷 定时运行 □ 语法校验 ① 生成API                                                                                                    |           | ③最近保存时间: 2019-07-21 21:43:07 |  |  |  |  |  |  |
| <pre>1 以下示例中的函数均可在函数列表中找到 2 空调商场温度将医器上把者度且上找时间在五分钟内,且高温数量传感器数量大于5 3 空调商场温度将医器上比相度 TePEArture AS 5 SELECT Count(CurrentTemperature) AS high_temp_num, Areaid_AVX(CurrentTemperature) AS current_temper 5 FROM 5 K. 7 Index CurrentTemperature IS NOT NULL AND DATE_DIFF('NIINTE',FROM_UNIXTIME(Sevent_time/1000),NOM()) &lt; 60 AND CurrentTemperature &gt; 26 6 0000 FOY Areaid (AVXINC count(CurrentTemperature) &gt; 5; 6 01 1 INSERT INTO 5 (pc )</pre> |           |                              |  |  |  |  |  |  |
| 11 DISERT INTO \${ps                                                                                                    |           |                              |  |  |  |  |  |  |
| 运行日志 结果                                                                                                    |           | ♀ <b>下戦</b> CSV              |  |  |  |  |  |  |
| PowerSwitch                                                                                                    | WindSpeed | WorkMode                     |  |  |  |  |  |  |
| 1                                                                                                    | 0         | 1                            |  |  |  |  |  |  |
| 总数1条                                                                                                    |           |                              |  |  |  |  |  |  |

### 7. 查看HelloWorld.java文件中设备接收到的下发属性。

| Runc | 🗟 HelloWork        | 4 ×                                                                                                    | \$• ±.  |
|------|--------------------|----------------------------------------------------------------------------------------------------|---------|
| đ.   | 2019-0             | 17-21 05:20:36.407 - null[MqttDefaulCallback.java] - messageArrived(74):MqttDefaulCallback:messageArrived, topic = [/sys/ ////////////////////////////////                                                                                                    | g       |
| •    | 🤹 . ser            | vice.property.set", "id": "968974803", "params": ("PowerSwitch":1, "WindSpeed":0, "WorkMode":1), "version": "1.0.0"}],                                                                                                    |         |
| н -  | 1 2019-0           | 17-21 05:20:36.407 - null[PersistentEventDispatcher. java] - broadcastMessage(150):com. aliyun. alink. linksdk. channel. core. persistent. event. PersistentEventDispatcher:broadcastMessage(), what=3                                                                                                    |         |
|      | 2019-0             | 77-21 05:20:36.407 - 15 / ? D/PersistentConnect:shouldHandle(),topic =/sys/                                                                                                    |         |
| -11  | 2019-0             | 17-21 05:20:36.407 - null[PersistentEventDispatcher. java] - doNotify (206):com.aliyun.alink.linksdk.channel.core.persistent.event.PersistentEventDispatcher:enter doNotify                                                                                                    |         |
| 8    | 2019-0             | V7-21 05:20:36.407 - null[PersistentEventDispatcher.java] - doNotify(213):com.aliyun.alink.linksdk.channel.core.persistent.event.PersistentEventDispatcher:call onCommand                                                                                                    |         |
| 2    | 2019-0             | V7-21 05:20:36.407 - 15 / ? D/PersistentConnect:onCommand(),topic = /sys/ //thing/service/property/set                                                                                                    |         |
| ×    | 2019-0             | 77-21 05:20:36.407 - 15 / ? D / PersistentConnect:onCommand(),data = [B@a200880                                                                                                    |         |
|      | 2019-0             | V7-21 05:20:36.407 - 15 / ? D/ConnectManager:onNotify(), connectId = LINK_PERSISTENT , topic = /sys/                                                                                                    |         |
|      | 2019-0             | 77-21 05:20:36.408 - 15 / ? D / ConnectManager:onNotify(), listener = com. aliyun. alink. linksdk. channel. gateway. impl. GatewayChannel                                                                                                    |         |
|      | 2019-0             | Y7-21 05:20:36.408 - 15 / ? D / ConnectManager:onNotify(),item should handle return false                                                                                                    |         |
|      | 2019-0             | V7-21 05:20:36.408 - 15 / ? D / ConnectManager:onNotify(), listener = com.aliyun. alink. dm. deliver. LinkKitNotifyDispatcher                                                                                                    |         |
|      | 2019-0             | V7-21 05:20:36.408 - 15 / ? D / ConnectManager:onNotify(), send notify                                                                                                    |         |
|      | 2019-0             | V7-21 05:20:36.408 - 15 / ? D/LinkKitNotifyDispatcher:onNotify() called with: topic = [/sys/ LinkKitNotifyDispatcher:onNotify() called with: topic = [/sys/ |         |
|      | . AMe              | ssage@4fab48f7]                                                                                                    |         |
|      | 2019-0             | V7-21 05:20:36.408 - 15 / ? D / ConnectManager:onNotify(), listener = com.aliyun.alink.linksdk.tmp.connect.entity.cmp.CmpNotifyManager@c689af6                                                                                                    |         |
|      | 2019-0             | V7-21 05:20:36.408 - 15 / ? D / [Tmp]CmpNotifyManager:shouldHandle connectId:LINK_PERSISTENT topic:/sys/                                                                                                    |         |
|      | 2019-0             | V7-21 05:20:36.408 - 15 / ? D / [Tmp]CmpNotifyManager:getRegistedTopic connectId:LINK_PERSISTENT topic:/sys/                                                                                                    |         |
|      | real               | Topic:/sys/ thing/service/property/set                                                                                                    |         |
|      | 2019-0             | V7-21 05:20:36.408 - 15 / ? D/[Tmp]CmpNotifyManager:onNotify handler:null realTopic:/sys/ thing/service/property/set                                                                                                    |         |
|      | 2019-0             | V7-21 05:20:36.408 - 15 / ? D/ConnectManager:onNotify(),item should handle return false                                                                                                    |         |
|      | 2019-0             | V7-21 05:20:36.408 - null[PersistentEventDispatcher.java] - doNotify(206):com.aliyun.alink.linksdk.channel.core.persistent.event.PersistentEventDispatcher:enter doNotify                                                                                                    |         |
|      | 2019-0             | V7-21 05:20:36.408 - null[PersistentEventDispatcher.java] - doNotify(213):com.aliyun.alink.linksdk.channel.core.persistent.event.PersistentEventDispatcher:call onCommand                                                                                                    |         |
|      | 2019-0             | )7-21 05:20:36.408 - null[MqttDefaulCallback.java] - handleRrpcRequest(112):MqttDefaulCallback:handleRrpcRequest()                                                                                                    |         |
|      | Il files are up-to | -date (43 minutes ago) 7,81 CRLF1 UTF-81                                                                                                    | °a ⊕ () |
|      |                    |                                                                                                    |         |

至此,您已完成利用数据开发SQL将数据下发至设备的操作。